## Dokumentation der Anwendung Filr von Novell

Informationen zu Filr, die über diese Dokumentation hinausgehen, finden Sie im Internet unter: http://www.novell.com/de-de/documentation/novell-filr-1-1/

Filr bietet Ihnen folgende Funktionalitäten:

- → Zugriff auf Dateien, Ordner des Schulservers:
  - Home-Ordners (H:) und des
  - Tausch-Ordners (T:)
  - Volltextsuche in den Ordnern, Dokumenten
- → Synchronisation eines Ordners des Schulservers mit einem Ordner des privaten PCs Sie können Ihre Novell Filr-Dateien mit Ihrem Computer synchronisieren und anschließend die Dateien bearbeiten, ohne direkt auf die Filr-Anwendung zuzugreifen. Ergänzungen und Änderungen werden zwischen Filr und Ihrem Computer synchronisiert.

# Zugriff auf Filr

Mit Novell Filr können Sie auf die Dateien Ihres Home-Ordners (H:) und des Tausch-Ordners (T:) über einen Webbrowser

- von eigenen Desktop zu Hause oder
- von einem mobilen Gerät aus

zugreifen.

### Home-Ordner (H:)

Sie können Dateien zu Filr heraufladen (Laufwerk H:) und vom Schulserver herunterladen. Zur übersichtlicheren Organisation der Dateien können Sie Ordner erstellen. Standardmäßig sind die Dateien und Ordner im Bereich "Meine Dateien" nur für Sie sichtbar.

### Tausch-Ordner (T:)

Filr bietet Ihnen einen einfachen Zugriff auf den Tauschordner.

## Zugriff auf Filr über einen Web-Browser

So starten Sie Novell Filr über einen Webbrowser:

- 1 Starten Sie einen Webbrowser (zum Beispiel Mozilla Firefox oder Internet Explorer).
- 2 Rufen Sie die URL https://filr.cbs-heidelberg.de auf
- 3 Geben Sie im Feld *Benutzer-ID* den Benutzernamen für den Schulserver an.
- 4 Geben Sie im Feld *Passwort* das Passwort für den Schulserver an.
- 7 Klicken Sie auf Anmelden.
- Bei einem Zugang von einem mobilen Gerät mit iOS- oder Android-Betriebssystem die URL (ohne "https") eingeben:

filr.cbs-heidelberg.de

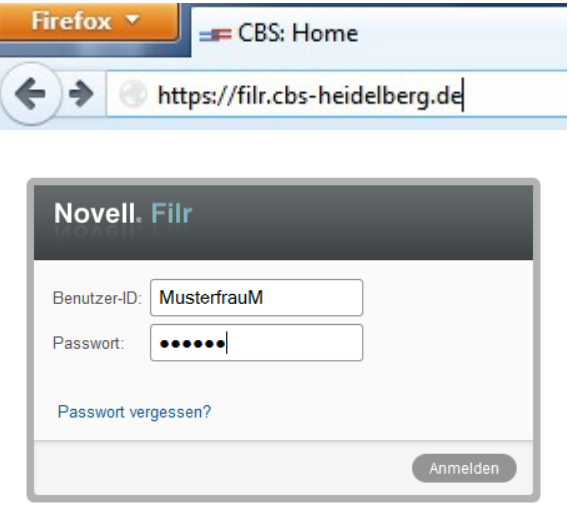

# Einführung zur Filr-Weboberfläche und ihrer Funktionen

Beim ersten Starten von Novell Filr in einem Webbrowser wird die Seite "Meine Dateien" angezeigt. Sie können alle Dateien und Ordner Ihres Home-Laufwerkes auf dem Schulserver, die Sie erstellt haben,über diese Seite verwalten.

| Firefox Ten Start                            | +                                                                           |                                   |                      |             |
|----------------------------------------------|-----------------------------------------------------------------------------|-----------------------------------|----------------------|-------------|
| + https://filr.cbs-heidelberg.de/ssf/a/c/p_n | ame/ss_forum/p_action/1/action/view_permalink/showCollection/-1/entit       | yType/user/entryId/ss_user_id_pla | ce_holder/nov        | •           |
|                                              | 🖷 File Tools 🔻 🙀 Tools 🔻 🛛 💽 😕                                              | 🥪 🎸 · 💦 Clean                     | Your PC              |             |
| Carl-Bosch-Schule Heidelberg                 |                                                                             |                                   | Maria Muste          | erfrau 👻    |
| filr.cbs-heidelberg.de                       |                                                                             |                                   | Powered by Nov       | ell Filr    |
| A G Meine Dateio                             | en Für mich freigegeben Von mir freigegeben Netzwerkordner                  |                                   | Q Suche              |             |
| Klicken Sie auf das Benutzernamenmenü, um    | die Filr-Desktopanwendung herunterzuladen                                   |                                   | Nicht wieder anzeig  | en 💌        |
| ▶ Maria Musterfrau (musterfraum)             |                                                                             |                                   | Neuigkeiten anzeigen | Û           |
| 😭 Start 🙂                                    |                                                                             |                                   |                      |             |
| Neuer Ordner Dateien hinzufügen )            | Weitere -                                                                   |                                   | Filterliste          | 00          |
| ☐ ≜ Titel                                    | ☐ Größe Autor                                                               |                                   | Datum                |             |
| Fächer                                       | Ŧ                                                                           |                                   | 19.03.2014 08:44     |             |
| public_html                                  | <b>*</b>                                                                    |                                   | 19.03.2014 08:30     |             |
| Sync                                         | Ŧ                                                                           |                                   | 19.03.2014 08:44     | 7.000       |
|                                              |                                                                             | I ← 1-3 von 3 ► F<br>Permalinks   |                      | )3\D 🔎      |
|                                              |                                                                             | <ul> <li>Name</li> </ul>          | Änderungsdatum       | Тур         |
|                                              | E Computer                                                                  | Fächer                            | 19.03.2014 08:37     | Dateiordner |
|                                              | (C:) CBS-11.02.2014                                                         | 🕞 🔒 public_html                   | 11.03.2014 12:02     | Dateiordner |
| Die Abbildung der Filr-                      | Fächer                                                                      | Sync 🔒                            | 19.03.2014 08:35     | Dateiordner |
| Weboberfläche (s. oben)                      | Deutsch                                                                     |                                   |                      |             |
| entspricht dem                               | 🍶 п                                                                         |                                   |                      |             |
| Laufwerk- /Ordner-System                     | 퉬 Mathe                                                                     |                                   |                      |             |
| des Explorers am                             | public_html                                                                 | -                                 |                      |             |
| Schulserver                                  | Sync     ((x) DCM (x) CSEDU(EDD) DATA) CBS)                                 |                                   |                      |             |
|                                              | (K) PGIVI (\\GSERVERUS\DATA\CBS)                                            |                                   |                      |             |
|                                              | (III) COS ((COSCIUCIOS (DATA)) (III) SCHUELER (\\GSERVER03\DOCS\CBS\TAUSCH) |                                   |                      |             |
|                                              | 🕌 Klassela                                                                  |                                   |                      |             |
|                                              | 🚍 (Z:) PUBLIC (\\GSERVER03\SYS)                                             |                                   | III                  |             |
| In der Titel-Leiste                          | Sync Änderungsdatum: 19.03.2014 08:35                                       | Offlinestatus: Onli               | ne                   |             |
| können Sie auf folgende                      | Dateiordner Offline verfügbar: Nicht verfügbar                              |                                   |                      |             |
| Funktionen zugreifen:                        |                                                                             | -                                 |                      |             |

| Benutzerliste                                     | Zeigt eine Liste aller Benutzer im System mit<br>E-Mail-Adresse und ggf. Bild an.                                  | N Personen anzeigen                      |
|---------------------------------------------------|----------------------------------------------------------------------------------------------------|------------------------------------------|
| Neuigkeiten                                       | Zeigt die Veränderungen an Dateien/Ordnern an, auf die Sie Zugriff haben.                                          | A G<br>Neuigkeiten                       |
| Meine Dateien                                     | In diesem Bereich können Sie alle Dateien und Ordner<br>in Ihrem Home-Verzeichnis verwalten.                       | Meine Dateien                            |
| Netzwerkordner                                    | In diesem Bereich können Sie auf alle Dateien und<br>Ordner im Tauschverzeichnis Ihrer Klasse lesend<br>zugreifen. | Netzwerkordner                           |
| Für mich<br>freigegeben<br>Von mir<br>freigegeben | Diese Funktionen sind an der Carl-Bosch-Schule gesperrt                                                            | Für mich freigegeben Von mir freigegeben |

| CBS-Heidelberg   | Helpdesk                                                                                                    | Filr-Dokumentation                                                  | S.3                                                                                                    |
|------------------|----------------------------------------------------------------------------------------------------|---------------------------------------------------------------------|----------------------------------------------------------------------------------------------------|
| Suchfeld         | Die Volltext-Suche ermöglicht das Durchsuchen aller<br>Dateien und Ordner auf die Sie über Filr Zugriff<br>haben, einschließlich Filr-Metadaten und<br>Dateiinhalte. Wenn Sie eine Suche in Novell Filr<br>ausführen, durchsucht Filr folgende |                                                                     | Maria Musterfrau -<br>Powered by Novell Filr<br>Q Suche                                                             |
|                  | Inhalte: <ul> <li>Ordnernamen</li> <li>Dateinamen und Dateiinh</li> <li>Kommentare zu Dateien</li> </ul>                                                                                                    | Suche Mat*                                                          | Suche<br>Website durchsuchen<br>teien durchsuchen<br>ordner durchsuchen<br>freigegeben' durchsuchen<br>bis 1 von 11 |
|                  | <ul> <li>Tauschordner</li> <li>Platzhalter (*, ?, ~), logische</li> <li>Verknüpfungen (UND, ODER, NIG</li> <li>Suchen ganzer Wortgruppen ("…)</li> <li>in der IT-Welt üblich angewendet</li> </ul>                                             | CHT),<br>") usw. können wie<br>werden.                              | 19.03.2014 08:45                                                                                                    |
|                  | Dokumentation siehe Hilfeseite vo<br>Die Volltext-Suche wird im Hou<br>filr: <i>Meine Dateien</i> bzw. <i>Start-</i><br>Tausch-Verzeichnis (bei filr: <i>N</i><br>unterstützt.                                                                 | on Filr.<br>me-Verzeichnis (bei<br>Ordner) und im<br>etzwerkordner) |                                                                                                    |
| Verknüpfter Name | Klicken Sie rechts oben auf der F<br>Namen, um folgende Optionen ar<br>• <b>Profil anzeigen</b> : Zeigt Ihr Filr-                                                                                                    | ilr-Seite auf Ihren<br>nzuzeigen:<br>Profil an.                     | Maria Musterfrau -<br>Powered by Novell Filr<br>Q Suche                                                             |
|                  | Persönliche Informationen, Ko<br>(Email, Telefon) Fotos und Bild<br>Wunsch anderen zugänglich g                                                                                                    | ontaktinforma-tionen<br>der können je nach<br>gemacht werden.       | Maria Musterfrau -<br>Poweredby well Film                                                                           |
|                  | Persönliche Einstellungen:<br>Ermöglicht es, die Elemente p<br>auszuwählen                                                                                                    | oro Ordnerseite                                                     | Profil anzeigen                                                                                                    |
|                  | Hilfe: Zeigt die Online-Hilfe-D<br>Filr an.     Eilr-Desktonanwendung ber                                                                                                    | okumentation für                                                    | Filr-Desktopanwendung herunterladen                                                                                 |
|                  | Verlinkung zur Downloadseite<br>Desktopanwendungen und Ap                                                                                                    | für die Filr-                                                       |                                                                                                    |
|                  | Abmelden: Meldet Sie von de                                                                                                    | er Filr-Seite ab.                                                   |                                                                                                    |

### Kopieren von Dateien zwischen lokalem PC und dem Schulserver

# Eine Datei vom Schulserver in ein Laufwerk des lokalen PCs kopieren:

Klicken Sie die zu kopierende Datei in der Desktop-Anwendung mit der rechten Maustaste an

und wählen Sie Ziel speichern unter

Es öffnet sich ein Browser-Fenster bei dem Sie den Zielordner auf dem lokalen PC angeben können.

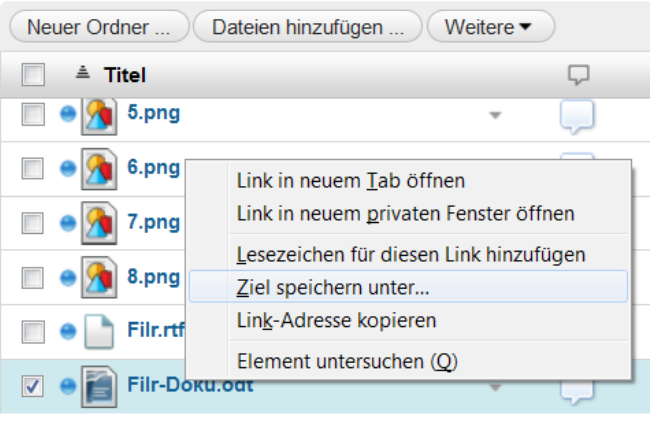

# Eine Datei vom lokalen PC in ein Laufwerk des Schulservers kopieren (ohne Sync-Ordner):

Gehen Sie in den Ziel-Ordner bei der Filr-Anwendung und klicken Sie auf Dateien hinzufügen ...

Klicken Sie in der folgenden Maske auf *Durchsuchen* und wählen Sie aus dem Browser-Fenster, das sich öffnet, die Datei aus, die kopiert werden soll.

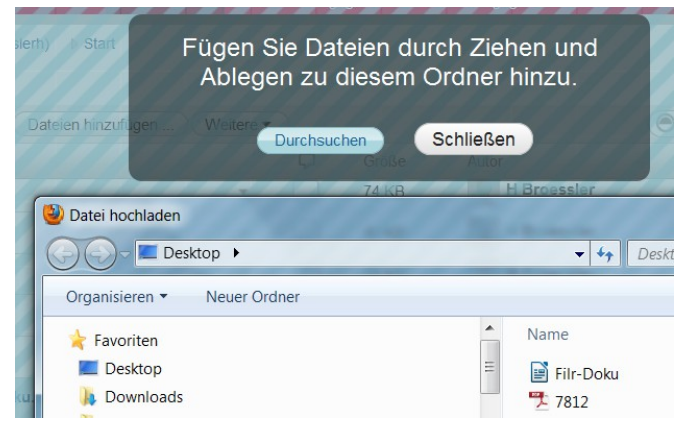

Um Dateien mittels drag und drop zwischen Datei-Browser-Fenster und Filr-Anwendung zu kopieren, legen Sie die Dateien mit der Maus auf der oben dargestellten dunklen Fäche (im Zielordner) ab.

### Filr-Desktopanwendung herunterladen und die Installation der Filr Desktop-Anwendung

Greifen Sie auf Filr über einen Browser zu (siehe oben). Klicken Sie auf Ihren verbundenen Namen an der oberen rechten Ecke der Seite, dann klicken Sie auf **Filr-Desktopanwendung herunterladen**. Wählen Sie die passende Software zu Ihrem Betriebssystem:

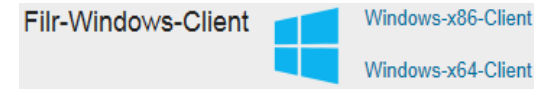

#### Windows XP-Client

Wählen Sie die zu Ihrem Betriebssystem passende Applikation (Windows x86 Windows x64 - je nachdem, ob Sie 32 Bit oder 64 Bit Betriebssystem haben oder wählen Sie den XP-Client.)

Öffnen Sie nach dem Download die heruntergeladene ".exe-Datei".

Nach der Installation muss der Client konfiguriert werden. Wenn Sie das Microsoft.NET Framework 4 nicht installiert haben, werden Sie aufgefordert, einen Lizenzvertrag zu akzeptieren um die Anwendung zu installieren. Die Installation des Frameworks erfordert einen SystemNeustart.

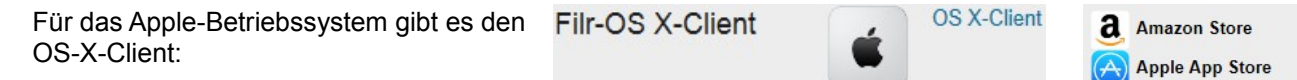

Für mobile Geräte finden Sie die Filr-Apps im passenden App-Store:

Nähere Informationen für die Installation und Verwendung von **Apps** siehe: http://www.novell.com/documentation/novell-filr-1-1/filr-1-1\_qs\_mobile/data/filr-1-1\_qs\_mobile.html

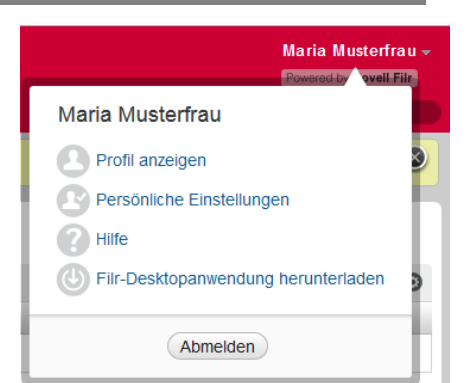

Blackberry App World

Google Play
Samsung Apps

Samsung Knox

Windows Phone

A

Bei der Installation der Filr-Anwendung können Sie Ordner angeben, die synchronisiert werden sollen:

### Installation der Filr-Anwendung und Synchronisation eines Ordners

Sie können Ordner/Dateien des Schulservers mit Ihrem Computer zu Hause synchronisieren. Die Dateien können geändert werden, ohne auf die Seite von Filr direkt zuzugreifen. Ergänzungen, Änderungen usw. werden zwischen Filr und Ihrem Computer synchronisiert.

- D. h. löscht man Dateien im synchronisierten Ordner zu Hause, werden diese Dateien auch auf dem Schulserver gelöscht und umgekehrt!
- Dir eine optimale Leistung sollte nicht das gesamte Home-Laufwerk synchronisiert werden.
- d Filr synchronisiert Dateien mit Ihrem Home-Verzeichnis; der Tausch-Ordner wird nicht unterstützt.

Die Synchronisation der Desktop-Anwendung von Filr zum Server von Filr (Schulserver) wird sofort durchgeführt, wenn Änderungen vorgenommen werden; die Synchronisation vom Schulserver zum Desktop-PC wird ca. alle 15 Minuten durchgeführt (sofern der Server verfügbar ist...)

| Die Installation der Filr-Anwendung unter Windows geschieht                      |                                                                                                    | dows geschieht wie                                                                           | e [       | 岁 Novell Filr-Setup                   |                                                                                                   |                                                                                                    |
|----------------------------------------------------------------------------------|----------------------------------------------------------------------------------------------------|----------------------------------------------------------------------------------------------|-----------|---------------------------------------|---------------------------------------------------------------------------------------------------|----------------------------------------------------------------------------------------------------|
| folgt:                                                                           |                                                                                                    |                                                                                              |           | Novell₀ Filr                          | Willkommer<br>Novell Filr                                                                         | n beim Setup-Assistenten von                                                                                                    |
| Klicken Sie auf Weiter.                                                          |                                                                                                    |                                                                                              |           |                                       | Mit dem Setup-As<br>der Novell Filr-Fur<br>das Produkt vom<br>"Weiter", um den<br>"Abbrechen", um | sistenten können Sie die Installationsart<br>Iktionen auf dem Computer ändern oder<br>Computer entfernen. Klicken Sie auf<br>Vorgang fortzusetzen, bzw. auf<br>den Setup-Assistenten zu beenden. |
|                                                                                  |                                                                                                    |                                                                                              |           |                                       |                                                                                                   |                                                                                                    |
|                                                                                  | 波 Novell Filr-Set                                                                                                    | up                                                                                           |           |                                       | ×                                                                                                 |                                                                                                    |
|                                                                                  | Lizenzbeding<br>Lesen Sie die                                                                                              | <b>jungen</b><br>nachfolgenden Lizenzbedingungen aufm                                        | nerksam o | lurch                                 |                                                                                                   | Zurück Weiter Abbrechen                                                                                                    |
|                                                                                  | Novell <sub>®</sub> Fil<br>Novell Soft                                                                                     | r<br>twarelizenzvereinbarung                                                                 |           | ^                                     |                                                                                                   |                                                                                                    |
|                                                                                  | BITTE LESEN SIE DIESE VEREINBARUNG SORGFÄLTIG DURCH. DURCH DIE                                                             |                                                                                              |           |                                       |                                                                                                   |                                                                                                    |
| dann klicken Sie auf <i>Weiter</i> .                                             | INSTALLATION DEN DOWNLOAD ODEP FINE ANDERWEITIGE VERWENDLING DER<br>Christigen den Bedingungen der Lizenzvereinbarung zu.] |                                                                                              |           |                                       |                                                                                                   |                                                                                                    |
|                                                                                  |                                                                                                    | Drucken Zurück                                                                               | :k        | Weiter Abbrecher                      |                                                                                                   |                                                                                                    |
| -                                                                                |                                                                                                    |                                                                                              | 1         | Novell Filr-Setup                     |                                                                                                   |                                                                                                    |
| _                                                                                |                                                                                                    |                                                                                              |           | Zielordner<br>Klicken Sie auf "Weiter | ", um die Installation im St                                                                      | andardordner vorzunehme                                                                                                    |
| Ändern Sie das Installationsverzeich<br>Anwendung von Filr, oder klicken Si      | nnis für die<br>e einfach :                                                                                                | e Desktop-<br>auf <i>Weiter</i> ,                                                            |           | Novell Filr installieren in           |                                                                                                   |                                                                                                    |
| um die Vorgabe zu akzeptieren.                                                   |                                                                                                    |                                                                                              |           | C:\Program Files\Nove                 | ll \Filr \                                                                                        |                                                                                                    |
|                                                                                  |                                                                                                    |                                                                                              | -         | Ändern                                |                                                                                                   |                                                                                                    |
|                                                                                  |                                                                                                    |                                                                                              |           |                                       |                                                                                                   | 2urück Weiter Abbrechen                                                                                                    |
|                                                                                  |                                                                                                    | Novell Filr-Setup                                                                            |           |                                       |                                                                                                   |                                                                                                    |
| Klickon Sie auf Installieren                                                     |                                                                                                    | Bereit zur Installation von M                                                                | Novell F  | ilr                                   | Ð                                                                                                 |                                                                                                    |
| Klicken Sie auf <i>Installieren</i> .                                            |                                                                                                    | Klicken Sie auf "Installieren", um die Installation zu starten. Klicken Sie auf "Zurück", um |           |                                       |                                                                                                   |                                                                                                    |
|                                                                                  |                                                                                                    | die Installationseinstellungen zu j<br>den Assistenten zu beenden.                           | pruten o  | der zu andern. Klicken Sie au         | IT Abbrechen , um                                                                                 |                                                                                                    |
|                                                                                  |                                                                                                    |                                                                                              |           | Zurück Installieren                   | Abbrechen                                                                                         |                                                                                                    |
|                                                                                  | L.                                                                                                    |                                                                                              | g Nove    | ll Filr-Setup                         |                                                                                                   |                                                                                                    |
|                                                                                  |                                                                                                    |                                                                                              | No        | vell₀ Filr₀                           | Der Setup-Assis<br>abgeschlossen.                                                                 | tent für Novell Filr wurde                                                                                                    |
| Klicken Sie auf <i>Fertig stellen</i> , wenn die Installation abgeschlossen ist. |                                                                                                    | ation                                                                                        |           |                                       | Klicken Sie auf "Fertig si<br>beenden.                                                            | tellen", um den Setup-Assistenten zu                                                                                                    |
|                                                                                  |                                                                                                    |                                                                                              |           |                                       | Zurück                                                                                            | Fertig stellen Abbrechen                                                                                                    |

Helpdesk

# Konfiguration der Filr Desktop-Anwendung

Klicken Sie Start um die Filr-Anwendung zu konfigurieren

Geben Sie in der Anmelde-Maske folgende Informationen an:

| Server-URL:   | https://Filr.cbs-heidelberg.de    |
|---------------|-----------------------------------|
| Benutzername: | Geben Sie Ihren Benutzernamen vom |
|               | Schulserver an                    |
| Passwort:     | Geben Sie das Kennwort            |
|               | vom Schulserver an                |

Klicken Sie auf Weiter >.

Jetzt haben Sie die Gelegenheit einen Ordner des Schulservers auszuwählen, der mit Ihrem Desktop-PC etc. synchronisiert werden soll ...

Entfernen Sie zunächst die vorgeschlagenen Ordner Für mich freigegeben und Meine Dateien, sonst wird Ihr gesamtes H:\-Laufwerk synchronisiert!

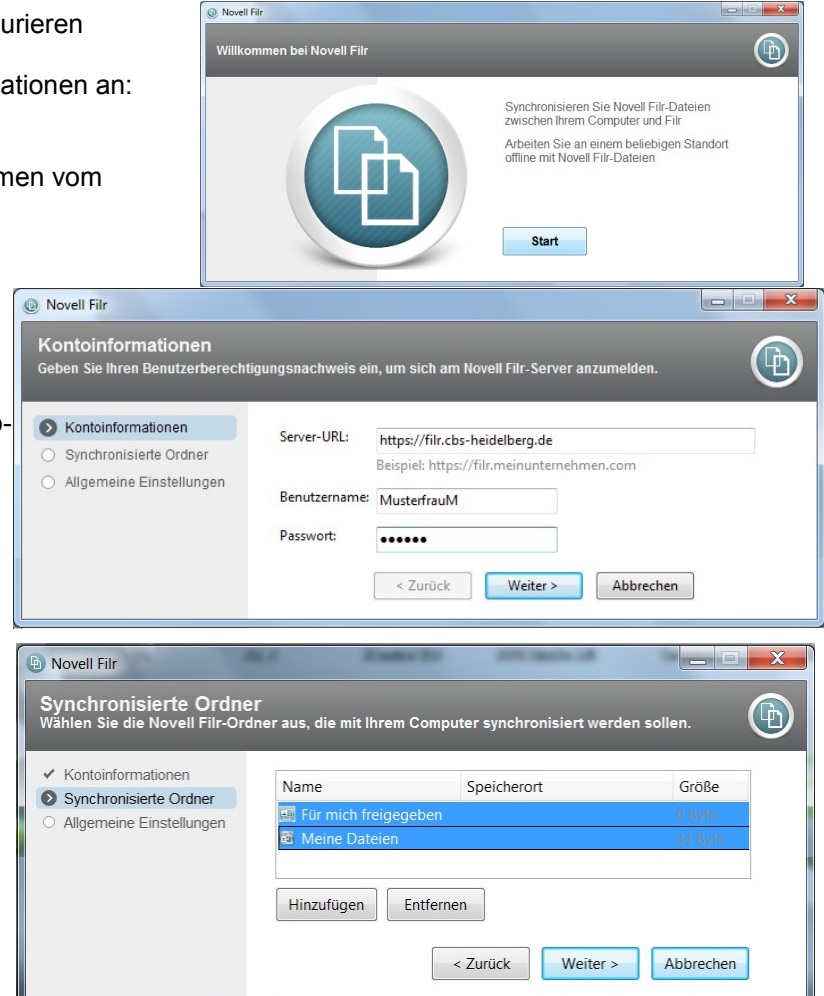

Klicken Sie anschließend auf *Hinzufügen* und wählen Sie den Bereich *Meine Dateien* (Laufwerk H:) und dort einen Ordner, der synchronisiert werden soll.

Klicken Sie auf den Namen des Ordners <u>und</u> auf das Symbol mit Pfeil nach unten

Das Icon mit Haken zeigt die Auswahl an.

Klicken Sie auf OK

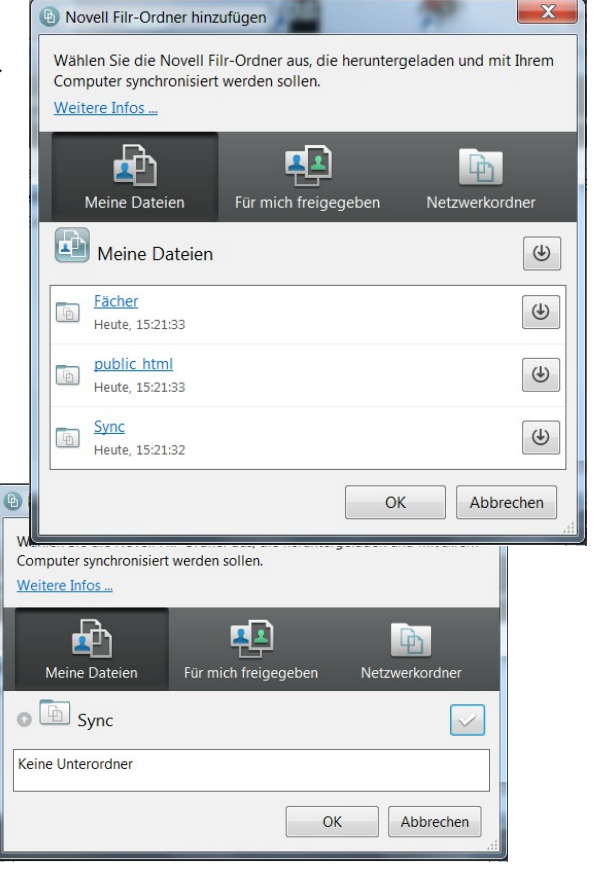

| CBS-Heidelberg | Helpdesk | Filr-Dokumentation | S.7 |
|----------------|----------|--------------------|-----|
|----------------|----------|--------------------|-----|

Die Aktion kann rückgängig gemacht werden, weitere Ordner können synchronisiert werden, oder klicken Sie auf *Weiter* >

Die Synchronisation der Ordner kann über die Desktop-Anwendung (s. u.) geändert werden.

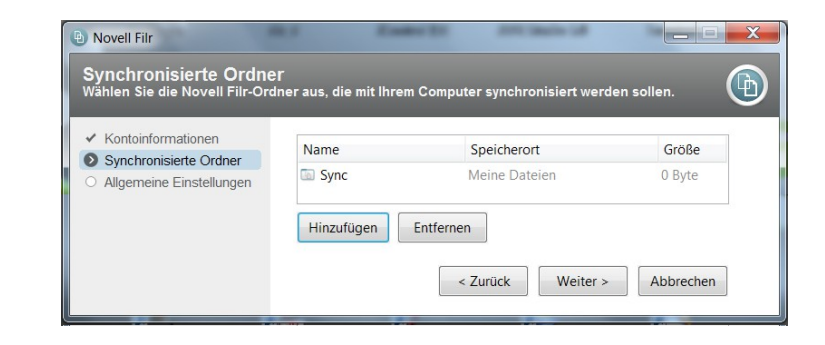

- Die Dateien im synchronisierten Ordner können geändert werden, ohne auf die Seite von Filr direkt zuzugreifen. Ergänzungen, Änderungen usw. werden zwischen Filr und Ihrem Computer automatisch synchronisiert.
- d d Löscht man Dateien im synchronisierten Ordner zu Hause, werden diese Dateien auch auf dem Schulserver gelöscht und umgekehrt!

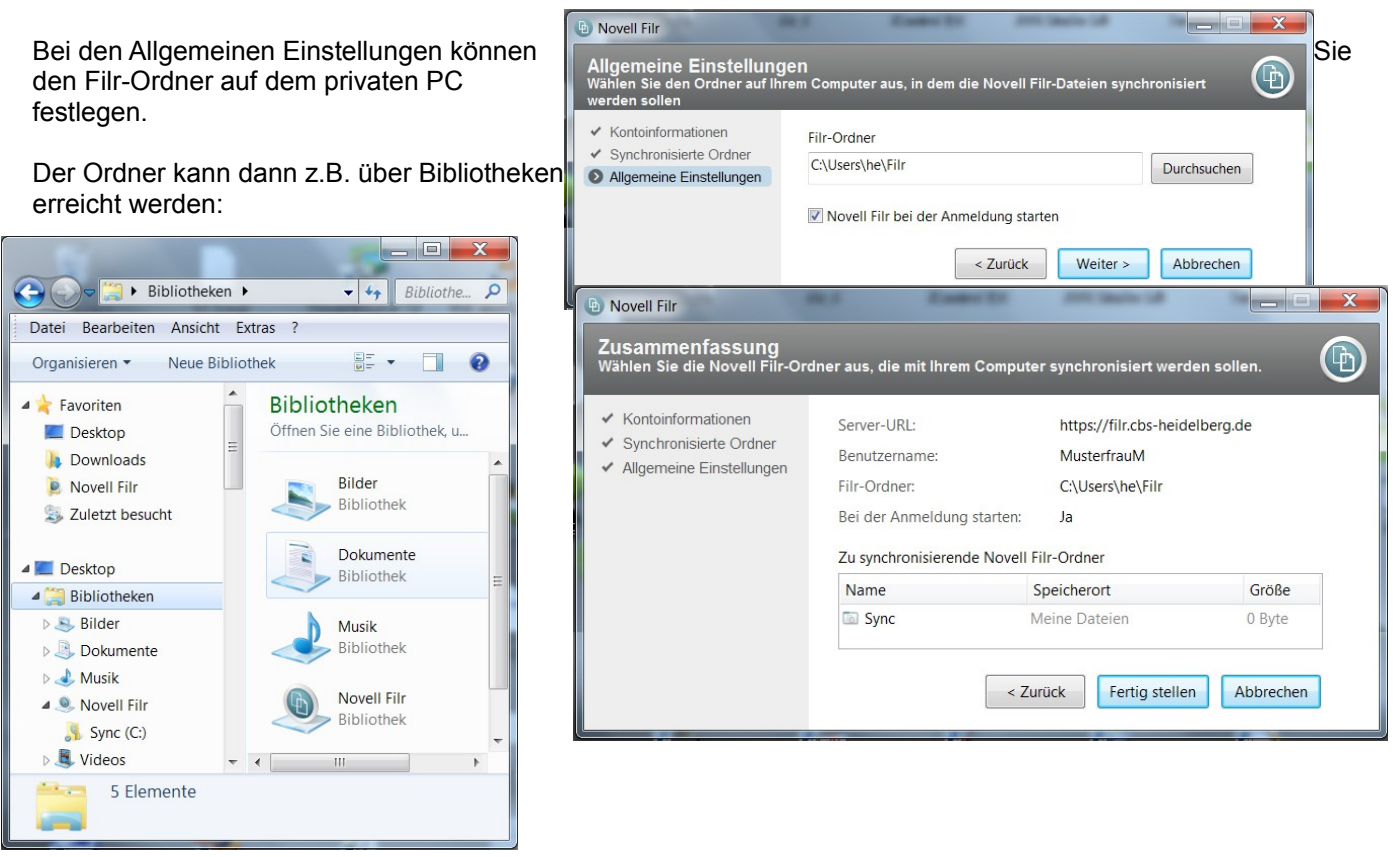

Die Filr Desktop-Anwendung läuft jetzt und ist über das Icon der Task-Leiste zu erreichen ...

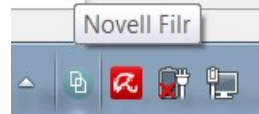

# Bedienung der Desktop-Anwendung

Klicken Sie mit der rechten Maustaste auf das Filr-Icon in der Taskleiste.

Sie haben hier folgende Möglichkeiten:

- den synchronisierten Filr-Ordner auf dem privaten PC öffnen
- die Filr-Konsole öffnen:
  - hier haben Sie die Möglichkeit, Einstellungen vorzunehmen zu:
  - $\rightarrow$  synchronisierten Ordnern,
  - → Starten der Filr-Anwendung

und Sie erhalten Informationen zu Aktionen von Filr.

| Letzte Synchronisierung: Heute, 16:05:16 |  |
|------------------------------------------|--|
| Filr-Ordner öffnen                       |  |
| Filr-Konsole öffnen                      |  |
| Besuchen Sie Filr im Internet            |  |
| Jetzt synchronisieren                    |  |
| Abmelden                                 |  |
| Info zu Novell Filr                      |  |
| Hilfe Novell Filr                        |  |
| Beenden                                  |  |
|                                          |  |
|                                          |  |

- die Browser-Anwendung zu Filr starten (Zugriff auf den Schulserver)
- die Synchronisation des gewählten Ordners erzwingen
- die Abmeldung/Anmeldung bei der Browser-Anwendung durchführen
- Hilfethemen erreichen
- die Desktop-Anwendung beenden (kann über Start/Programme/ ... wieder gestartet werden)